## Entering Mid-term Grades - Grade Roster in MyGeorgeFox

- 1. Log into MyGeorgeFox (my.georgefox.edu) using your GFU username and password.
- 2. Top/Middle drop down menu> FACULTY/ADVISOR HOMEPAGE

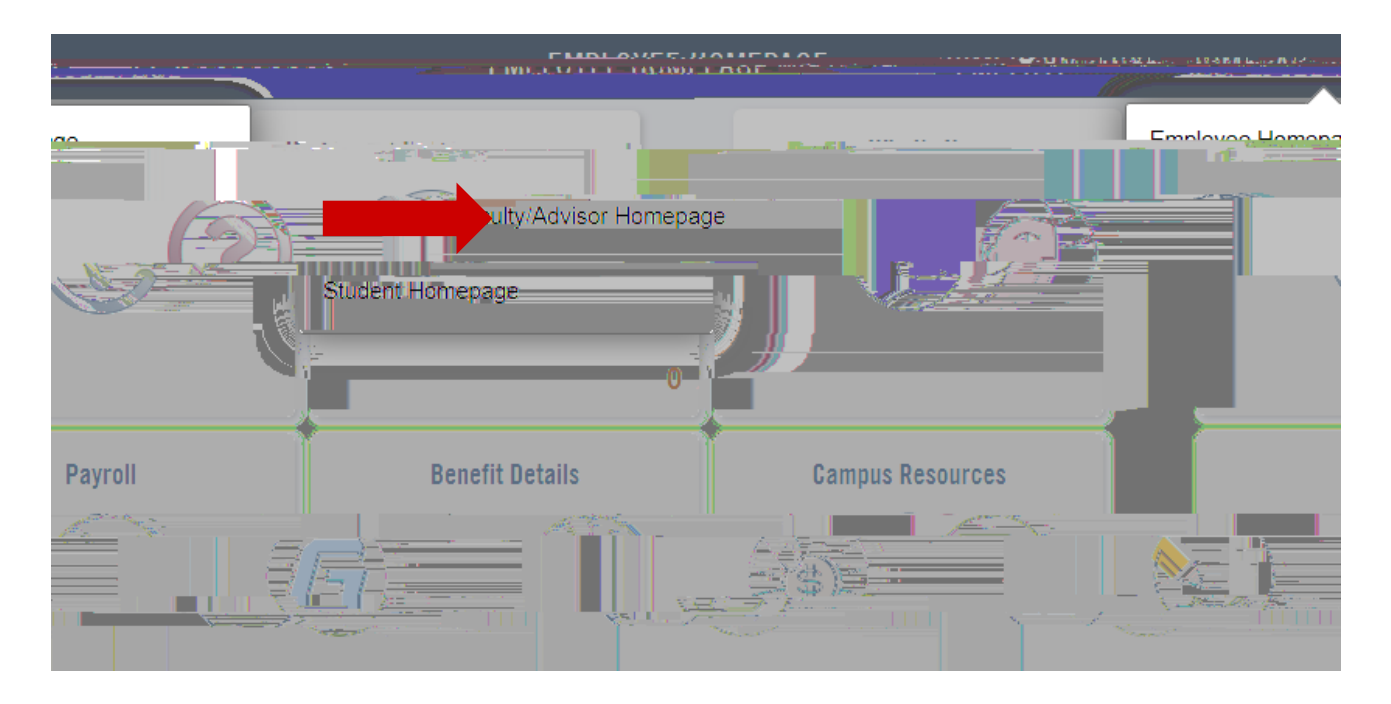

3. Select FACULTY tile.

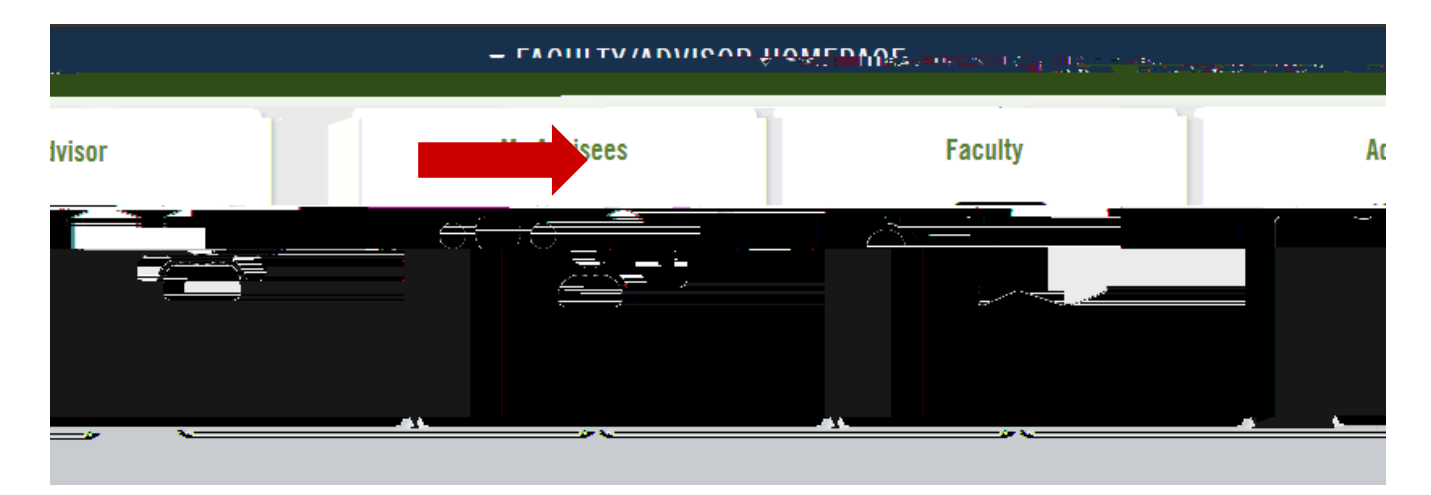

4. Select MY SCHEDULE from the left

6. Navigate to DISPLAY OPTIONS. Select appropriate Grade Roster Type (ie MID-TERM GRADE)

| Display Options |  |                |  |
|-----------------|--|----------------|--|
|                 |  | Mid-Term Grade |  |
|                 |  |                |  |
|                 |  |                |  |
|                 |  |                |  |
|                 |  |                |  |
|                 |  |                |  |

7. Navigate to GRADE ROSTER ACTION set the APPROVAL STATUS to NOT REVIEWED.

| Grade Roster Action |  |
|---------------------|--|
|                     |  |
|                     |  |
|                     |  |
|                     |  |
|                     |  |
|                     |  |
|                     |  |

8. Navigate to ROSTER GRADE box- select appropriate grade(s) from drop down menu. \*depending on class size there may be more than one page to the roster. Click arrow to see next page

| 1 201 (b)- an i                      | - | <br>1768673 | <br>111112-050 | 💽 🗅 🕫 |
|--------------------------------------|---|-------------|----------------|-------|
| อนเนลียเอลชอ์ ""รัฐนางอีกหางอิช "และ |   |             |                |       |
|                                      |   |             |                |       |

9. Press SAVE button. Mid-Term Grades are now viewable by the student.